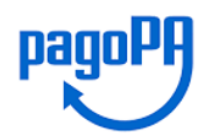

### **Manuale Utente**

Data emissione: 25/10/2022

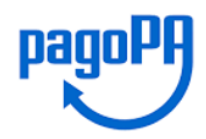

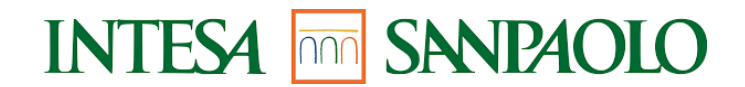

#### **1. SEZIONE PAGATORE**

È possibile effettuare la ricerca per Avviso PagoPA tramite Numero Avviso PagoPA oppure per Numero Fattura/Numero Documento.

Viene visualizzata una schermata di ricerca dove occorre inserire il numero avviso da ricercare. In questo caso viene permesso il solo pagamento immediato, cliccando sul pulsante "Prosegui al pagamento" viene incluso nel carrello, o la ricerca del pagamento già eseguito.

| 😑 Pagamento con avviso PagoPA |                    | 🚺 <u>Pagamento in assenza di avviso Pago</u> | PA I Pagamento multe - 9 | Ganzioni Codice Strada 🦙 🏹 Carrello |  |  |  |
|-------------------------------|--------------------|----------------------------------------------|--------------------------|-------------------------------------|--|--|--|
|                               |                    |                                              |                          |                                     |  |  |  |
|                               |                    | Pagamento con a                              | avviso PagoPA            |                                     |  |  |  |
|                               |                    | Codice Avviso                                |                          |                                     |  |  |  |
|                               | 301360622000004164 |                                              |                          |                                     |  |  |  |
|                               | oppure             |                                              |                          |                                     |  |  |  |
|                               |                    | Numero fattura o documento                   |                          |                                     |  |  |  |
|                               |                    |                                              |                          |                                     |  |  |  |
|                               |                    | _                                            |                          |                                     |  |  |  |
|                               |                    | Reset                                        | Cerca                    |                                     |  |  |  |
|                               |                    |                                              |                          |                                     |  |  |  |
|                               | IU                 | VL                                           | IMPORTO VERSAMENTO       |                                     |  |  |  |
| 1                             | 0                  | 1360622000004164                             | 163,01 €                 | Prosegui al pagamento               |  |  |  |

Selezionando il pulsante "Prosegui al pagamento" l'Avviso viene aggiunto al carrello:

| < | Carrello          |          |                     |         |   |
|---|-------------------|----------|---------------------|---------|---|
|   | IUV               | Importo  | Data Creazione      | Tributo |   |
| 1 | 01360622000004164 | 163,01 € | 25-10-2022 14:50:14 | Incasso | Ŵ |

Entrando nel Carrello e selezionando il pulsante 'Paga Ora' è possibile procedere al pagamento diretto dell'Avviso tramite gli strumenti messi a disposizione (vd cap. 1.2).

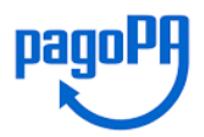

#### 1.1 PAGAMENTO IN ASSENZA DI AVVISO PAGOPA

Dal menu principale, scegliendo la voce "Pagamento in assenza avviso PagoPA", il pagatore può effettuare un pagamento volontario anche su un debito non noto all'Azienda Creditrice.

Viene visualizzata la schermata con una serie di campi da inserire, di cui alcuni obbligatori.

L'Azienda Creditrice (Ente Creditore) è "pre-valorizzata" (dato non modificabile) mentre gli altri dati dovranno essere tutti inseriti, alcuni dei quali scegliendoli tra la lista dei fattibili.

Una volta scelta la pendenza da pagare, nel campo importo viene indicato un valore di default, che potrà essere modificabile o meno dall'utente.

Sulla base di quanto definito dall'Azienda Creditrice, in fase di configurazione della piattaforma - per ogni servizio/pendenza - viene impostato se vi sia un valore di default, e sarà modificabile.

| Pagamento con avviso PagoPA           | 🚺 Pagamento in assenza di avviso P      | agoPA     | Pagamento multe - Sanzioni Codice Strada | 🛱 Carrello  |  |
|---------------------------------------|-----------------------------------------|-----------|------------------------------------------|-------------|--|
|                                       | $^{\circ}_{\sim}$ anagrafica pagatore / | DEBITOR   | E                                        | ≣ RIEPILOGO |  |
| Pagamento in assenza di avviso PagoPA |                                         |           |                                          |             |  |
| Ente creditore                        |                                         | Unità Ber | neficiaria *                             |             |  |
| Provincia di Viterbo                  |                                         | Selez     | iona                                     |             |  |
| Codice Tributo o Tipo Corrispettivo * |                                         | Importo   | Versamento (€) *                         |             |  |
| Seleziona                             |                                         |           |                                          |             |  |
| Causale *                             |                                         |           |                                          |             |  |
|                                       |                                         |           |                                          | Avanti      |  |

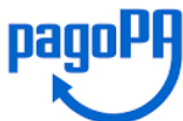

|                  | \Xi Pagamento con avviso PagoF        | A Z Pagamento in assenza di avviso l | PagoPA   Pagamento multe - Sanzior  | ni Codice Strada 🏾 🏹 Carrello |  |  |
|------------------|---------------------------------------|--------------------------------------|-------------------------------------|-------------------------------|--|--|
| ☆ ENTE CREDITORE |                                       |                                      | / DEBITORE                          | i≡ riepilogo                  |  |  |
|                  | Pagamento in assenza di avviso PagoPA |                                      |                                     |                               |  |  |
|                  | Anagrafica Pagatore / Debitore *      |                                      | Indirizzo *                         | Civico *                      |  |  |
|                  | Pippo paperino                        |                                      | via roma                            | 1                             |  |  |
|                  | Localita' *                           | CAP *                                | Provincia *                         | Nazione *                     |  |  |
|                  | Firenze                               | 50100                                | Firenze                             | ITALIA                        |  |  |
|                  | Tipo Identificativo Pagatore          |                                      | Codice Fiscale / Partita IVA        |                               |  |  |
|                  | Persona Fisica                        |                                      |                                     |                               |  |  |
|                  | Email *                               | Cellulare                            | Codice Destinatario Fattura Elettro | onica (SE AZIENDA)            |  |  |
|                  | filippo.forni@eng.it                  |                                      |                                     |                               |  |  |
|                  | Indietro                              |                                      |                                     | Avanti                        |  |  |

Il passo successivo è la presentazione di una mappa con tutti i dati inseriti; dalla schermata è possibile tornare indietro, per poter effettuare delle modifiche - tramite il pulsante "Indietro" - oppure procedere al pagamento immediato tramite il pulsante "Prosegui al pagamento" oppure stampare l'Avviso con il pulsante "Stampa Avviso".

Confermando i dati di pagamento, selezionando il pulsante "Prosegui al pagamento" la piattaforma genera il codice IUV associato alla posizione inserita, l'operazione viene aggiunta al carrello e, confermando, viene richiesto di scegliere il metodo di pagamento sul quale si vuole effettuare il pagamento (vd. Cap.1.2).

|                |                                       | Pagamento con avviso PagoPA | Pagamento in assenza di avviso PagoPA | Pagamento multe - Sanzioni Codice Stra | da 🖓 Carrello      |  |  |  |
|----------------|---------------------------------------|-----------------------------|---------------------------------------|----------------------------------------|--------------------|--|--|--|
| ENTE CREDITORE |                                       | 8                           | ANAGRAFICA PAGATORE / DEBITO          | DRE                                    |                    |  |  |  |
|                | Pagamento in assenza di avviso PagoPA |                             |                                       |                                        |                    |  |  |  |
|                |                                       |                             | Riepilog                              | 0                                      |                    |  |  |  |
|                |                                       | Ente creditore              | Prov                                  | vincia di Viterbo                      |                    |  |  |  |
|                |                                       | IUV                         | 013                                   | 60222000012483                         |                    |  |  |  |
|                |                                       | Causale                     | Paga                                  | amento bollettino                      |                    |  |  |  |
|                |                                       | Importo Pagato              | 10,0                                  | 00 €                                   |                    |  |  |  |
|                | <                                     | Data Scadenza Pagamen       | 1 <b>to</b> 26 a                      | apr 2023                               | >                  |  |  |  |
|                |                                       | Denominazione               | Pipp                                  | o paperino                             |                    |  |  |  |
|                |                                       | Persona Fisica / Giuridic   | Pers                                  | iona Fisica                            |                    |  |  |  |
|                |                                       | Codice Fiscale / Partita    | IVA                                   |                                        |                    |  |  |  |
|                |                                       |                             | 1/2                                   |                                        |                    |  |  |  |
|                | Ind                                   | ietro                       | Stampa Avviso                         | Pros                                   | segui al pagamento |  |  |  |
|                |                                       |                             |                                       | _                                      |                    |  |  |  |
|                |                                       |                             |                                       |                                        |                    |  |  |  |

Se invece viene scelto "Stampa Avviso" viene presentato un PDF con il quale è possibile pagare la pendenza recandosi presso tutti i PSP aderenti.

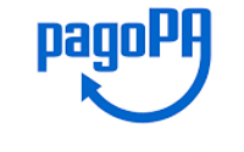

pagoPA **AVVISO DI PAGAMENTO** Pagamento test spontaneo

| ENTE CREDITORE Cod. Fiscale    | DESTINATARIO AVVISO Cod. Fiscale                                                                                                    |
|--------------------------------|----------------------------------------------------------------------------------------------------|
| Azienda creditrice di prova    | Mario Rossi                                                                                                    |
| RE0002                         | Piazza Giacomo Matteotti,8 50140 Firenze                                                                                                    |
| Settore Finanziario            | FI                                                                                                    |
| QUANTO E QUANDO PAGARE ?       | DOVE PAGARE ? Lista dei canali di pagamento su www.pagopa.gov.it                                                                                                   |
| 10,00 Euro entro il 28/06/2019 | PAGA SUL SITO O CON LE APP<br>del tuo Ente Creditore (www.provincia.viterbo.gov.it), della tua<br>Banca o degli altri canali di pagamento.Potral pagare con carte, |

Puoi pagare con una unica rata .

L'importo è aggiornato automaticamente dal sistema e potrebbe subire variazioni per eventuali sgravi, note di credito, indennità di mora, sanzioni o interessi, ecc. Un operatore, il sito o l'app che userai ti potrebbero quindi chiedere una cifra diversa da quella qui indicata.

Utilizza la porzione di avviso relativa al canale di pagamento che preferisci.

#### BANCHE E ALTRI CANALI

Qui accanto trovi il codice QR e il codice interbancario **CBILL** per pagare attraverso il circuito bancario e gli altri canali di pagamento abilitati.

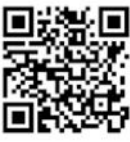

Destinatario Mario Ente creditore Oggetto del pagamento Pagamento test spontaneo Codice CBILL Codice Avviso 0011

conto corrente, CBILL.

PAGA SUL TERRITORIO in Banca, in Ricevitoria, da Tabaccaio, al Bancomat, al Supermercato. Potrai pagare in contanti, con carte o conto corrente.

28/06/2019

**RATA UNICA** entro il

F1

Euro 10,00

Cod.Fiscale Ente Creditore

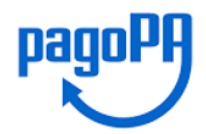

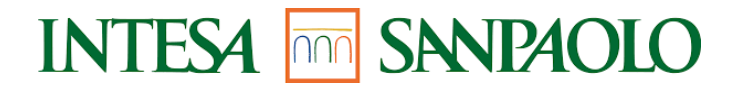

#### **1.2 SCELTA DEI METODI DI PAGAMENTO**

Nel caso in cui L'utente intenda procedere con il pagamento (bottone Pagamento Immediato) il servizio di Intesa Sanpaolo attiva il colloquio con la piattaforma "Nodo dei Pagamenti" gestita da AgID.

| /RFB/111119000498586/156.00/TXT/Anno Accademico 2019/2020<br>156,00€               |  |  |  |  |
|------------------------------------------------------------------------------------|--|--|--|--|
|                                                                                    |  |  |  |  |
|                                                                                    |  |  |  |  |
|                                                                                    |  |  |  |  |
| $\Pi \lor$                                                                         |  |  |  |  |
| pagoPA                                                                             |  |  |  |  |
| Benvenuto nel sistema di pagamento della Pubblica Amministrazione italiana: pagoPA |  |  |  |  |
| 🕃 ENTRA CON SPID                                                                   |  |  |  |  |
| Non hai SPID? Scopri di più                                                        |  |  |  |  |
| Entra con la tua email                                                             |  |  |  |  |
|                                                                                    |  |  |  |  |

Occorre accedere tramite email, a cui arriverà una mail da parte di AgID, con un link a cui cliccare e riporta a:

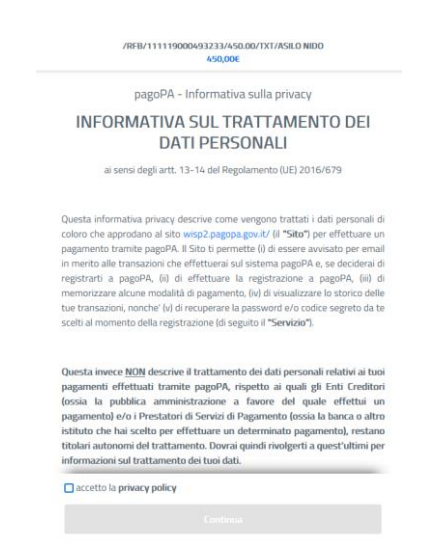

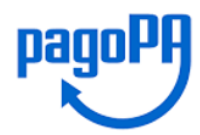

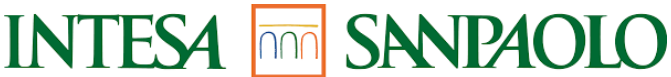

Accettando la Privacy e proseguendo, viene chiesto di scegliere il metodo di pagamento fra quelli disponibili:

| /RFB/111119000493233/450.00/TXT/ASILO NIDO<br>450,00€ |  |
|-------------------------------------------------------|--|
|                                                       |  |
|                                                       |  |
|                                                       |  |
| Come vuoi pagare?                                     |  |
| - Carta di credito/debito                             |  |
| Conto corrente                                        |  |
| Altri metodi di pagamento                             |  |

Intesa Sanpaolo, in qualità di Prestatore di Servizi di Pagamento, rende disponibili le seguenti modalità di pagamento:

Modello 1:

- Carte di credito: Mastercard, Visa, Moneta Online, Masterpass
- Bonifico: tramite circuito MyBank, Bonifico pre-compilato «Pago in Conto» (Per i soli correntisti del Gruppo Intesa Sanpaolo)
- PayPal: reso disponibile dal solo PSP Intesa Sanpaolo
- BancomatPay: Intesa Sanpaolo è il primo PSP ad aver reso disponibile pagamenti tramite numero cellulare

Modello 3:

• Tutti i PSP aderenti a questa modalità per Intesa Sanpaolo sono disponibili – tramite il circuito CBILL - i canali: sportello, ATM, Home e Mobile Banking, Remote Banking

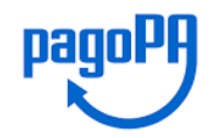

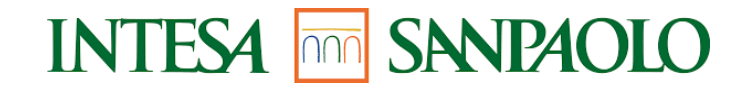

#### **1.3 PAGAMENTO MULTE**

Questa funzionalità permette al debitore di effettuare immediatamente il pagamento inserendo i dati che caratterizzano un avviso di violazione del codice della strada. Si basa sul pagamento online-spontaneo tramite l'indicazione dei dati contenuti nel verbale.

L'accesso al pagamento delle multe avviene direttamente dal sito dell'ente tramite un link accessibile 24 h per 7 gg.

Le multe possono essere pagate direttamente se in possesso di un avviso oppure, se non se ne è in possesso, inserendo i dati (configurato come pagamento spontaneo).

Il pagamento di una multa può essere effettuato sia con il modello 1 (pagamento immediato) sia con il modello 3 (stampa dell'avviso di pagamento).

All'interno della prima pagina viene visualizzata una descrizione del servizio all'interno del frame centrale con la possibilità di scegliere la modalità di pagamento in base al possesso o meno dell'Avviso PagoPA.

| 😑 Pagamento con avviso PagoPA | Z Pagamento in assenza di avviso PagoPA                                                                                                    | Pagamento multe - Sanzioni Codice Strada                  | 况 <u>Carrello</u> |
|-------------------------------|----------------------------------------------------------------------------------------------------|-----------------------------------------------------------|-------------------|
|                               |                                                                                                    |                                                           |                   |
| Ра                            | gamento multe - Sanzio                                                                                                    | oni Codice Strada                                         |                   |
|                               | ONOTE A RIGUARDO     Proseguendo in questa sezione sarà possibi<br>multe per il Comune di Montale. <u>Pagamento multa con avviso</u> <u>Pagamento</u> | le procedere al pagamento<br>o multa in assenza di avviso |                   |
|                               |                                                                                                    |                                                           |                   |

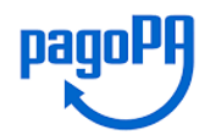

Nel caso in cui il contribuente sia in possesso del verbale della multa può utilizzare il link al pagamento utilizzando i dati presenti nel verbale.

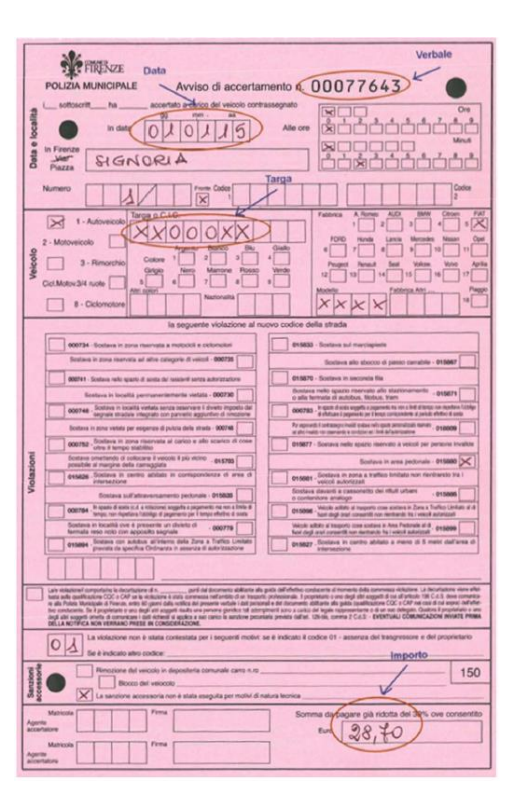

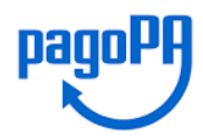

Nel caso in cui il contribuente sia in possesso dell'Avviso standard PagoPA può utilizzare il link al pagamento multa con Avviso pagoPA.

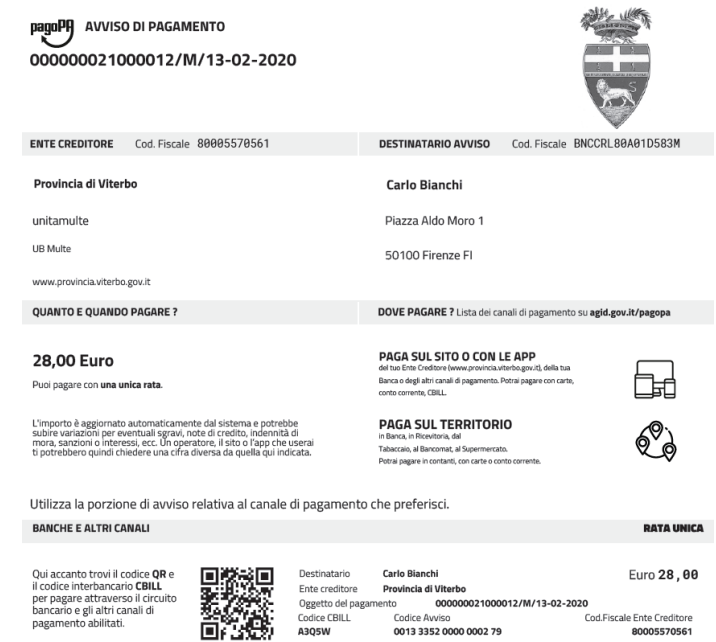

Cod.Fiscale Ente Creditore 80005570561

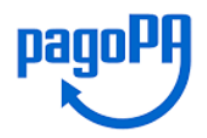

Selezionando il link di Pagamento multe – Sanzioni Codice della Strada si accede alla pagina che consente la digitazione dei dati della multa dove, dal link in basso, è possibile visualizzare un'immagine di aiuto nel reperire le informazioni della multa da inserire all'interno della pagina.

|                  | Pagamento con avviso Pagol               | PA Pagamento in assenza di avviso F | PagaPA IP Pagamento multe - Sanzion           | i Codice Strada 🛛 🍹 | 7 Carrello  |
|------------------|------------------------------------------|-------------------------------------|-----------------------------------------------|---------------------|-------------|
| m ENTE CREDITORE |                                          | ANAGRAFICA PAGATORE / DEF           | BITORE                                        |                     | ≣ RIEPILOGO |
|                  | Pa                                       | igamento Multa in as                | senza di avviso Pago                          | PA                  |             |
|                  | Ente creditore                           |                                     | Unità Beneficiaria *                          |                     |             |
|                  | Provincia di Viterbo                     |                                     | Seleziona                                     |                     |             |
|                  | Codice Tributo o Tipo Corrispettivo      | o *                                 | Targa *                                       |                     |             |
|                  | Seleziona                                |                                     |                                               |                     |             |
|                  | Data Multa *                             |                                     | Ora multa (HH:MM) *                           |                     |             |
|                  | gg/mm/aaaa                               |                                     |                                               |                     |             |
|                  | Importo verbale *                        |                                     | Codice Violazione                             |                     |             |
|                  | Numero verbale *                         |                                     | Tipo Verbale                                  |                     |             |
| 血 ENTE CREDITORE | Indietro<br>E Pagamento con avviso PagoP | Esempio di co                       | agePA (# Pagamento multe - Sanziani<br>BITORE | LCodice Strada 🛛 🍹  | Avanti      |
| _                | <u> </u>                                 |                                     |                                               |                     |             |
|                  | Pa                                       | gamento Multa in as                 | senza di avviso Pago                          | PA                  |             |
|                  | Anagrafica Pagatore / Debitore *         |                                     | Indirizzo *                                   | Civico *            |             |
|                  | Luca Rossi                               |                                     | Via F. Petrarca                               | 23                  |             |
|                  | Localita' *                              | CAP *                               | Provincia *                                   | Nazione *           |             |
|                  | Firenze                                  | 50100                               | Firenze                                       | ITALIA              |             |
|                  | Tipo Identificativo Pagatore             |                                     | Codice Fiscale / Partita IVA                  |                     |             |
|                  | Persona Fisica                           |                                     |                                               |                     |             |
|                  | Email *                                  | Cellulare                           |                                               |                     |             |
|                  | mppo.rorm@eng.it                         |                                     |                                               |                     |             |
|                  | Indietro                                 | <u>Esempio di co</u>                | mpilazione multe                              |                     | Avanti      |

| pagoPH         | 로 Paga | mento con avviso PagoPA | INTESA DAGANETA SI                     |   |
|----------------|--------|-------------------------|----------------------------------------|---|
| ENTE CREDITORE |        | A ANA                   | IGRAFICA PAGATORE / DEBITORE           |   |
|                |        | Pagam                   | nento Multa in assenza di avviso Pagol | A |
|                |        |                         | Riepilogo                              |   |
|                | Ente   | e creditore             | Provincia di Viterbo                   |   |
|                | IUV    |                         | IUV                                    |   |
|                | Imp    | orto verbale            | 125,00 €                               |   |
|                | Dat    | a Multa                 | 8 ago 2022                             |   |
|                | / Tipo | Verbale                 |                                        | ~ |
|                | Tar    | ga                      | EH122DD                                | / |
|                | Ora    | multa (HH:MM)           | 12:00                                  |   |
|                | Cod    | ice Violazione          |                                        |   |
|                | Nun    | nero verbale            | 1234de                                 |   |
|                | Den    | ominazione              | Luca Rossi                             |   |

Confermati i dati, segue una mappa di riepilogo con le possibilità di procedere al pagamento immediato selezionando il pulsante 'Prosegui al pagamento' e alla "Stampa Avviso". Se viene scelto il primo, l'operazione viene aggiunta al carrello e, confermando, viene richiesto di scegliere il metodo di pagamento sul quale si vuole effettuare il pagamento (vd. Cap.1.2).